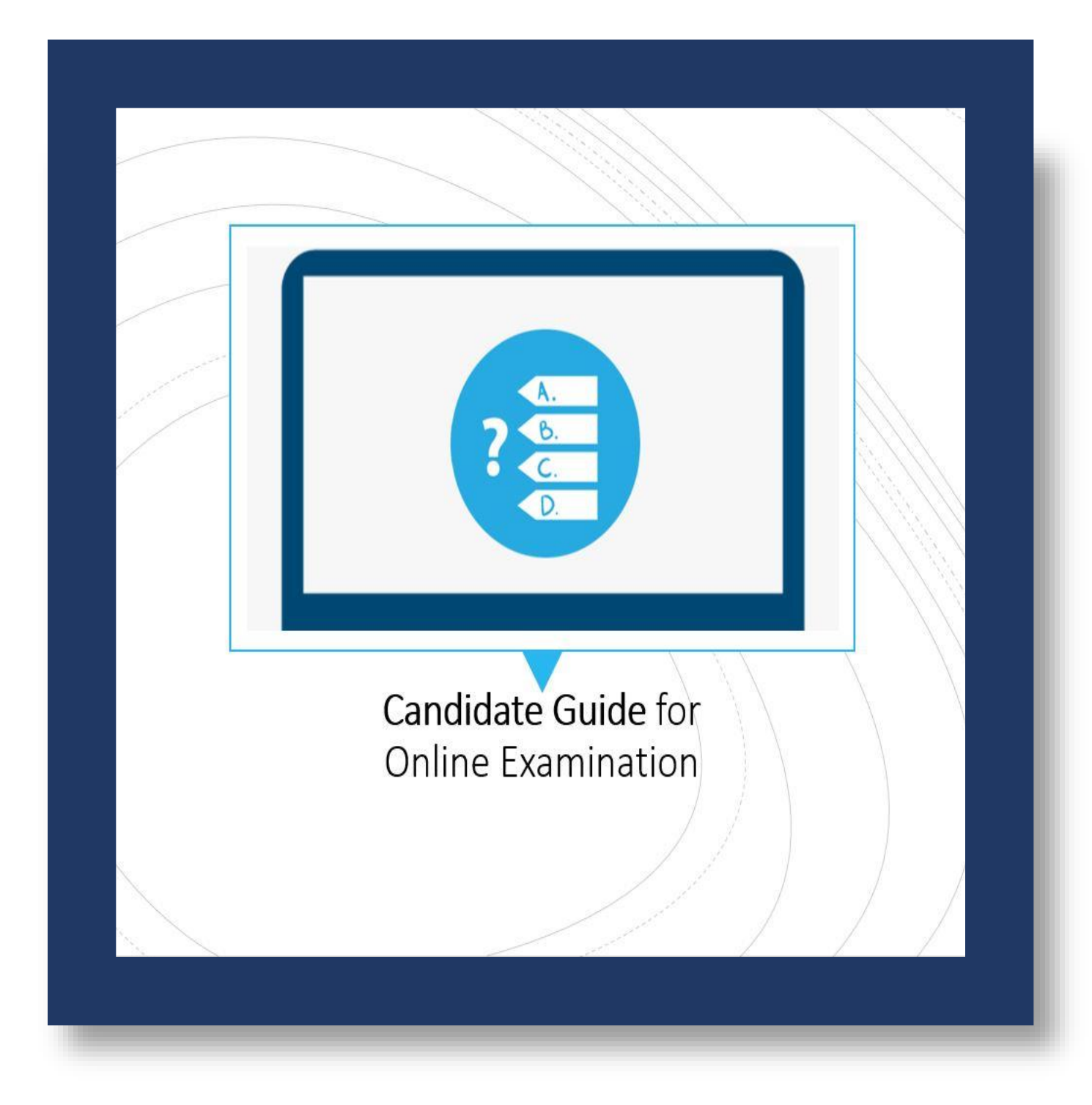

### **SYSTEM REQUIREMENT**

- ✓ Supported Devices Desktop computers, laptop computers, and Android mobile devices (phones and tablets) only.
- ✓ Operating System –
- For Desktops and Laptops: Window 7 or above (Windows 10 recommended), Mac OS 10.13 and above, and Linux (ubuntu versions 18.04, 16.04, 15.04 only) systems
- For Android Devices: Android version 6 and later
- ✓ Browsers Google Chrome (84.0.4147.135 or later) recommended
- ✓ Minimum Configuration: Processor: Core 2 Duo and above
- ✓ Processor speed: 1.5 GHz and above; RAM: minimum 1 GB.
- ✓ Minimum Internet Speed-2 Mbps
- ✓ Pop-up blockers on the web browser must be disabled
- ✓ Webcam and Microphone are mandatory

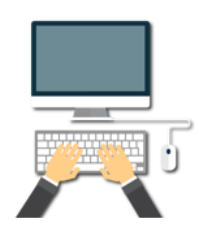

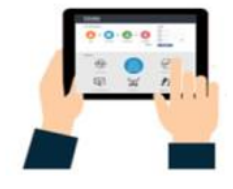

### **GETTING READY FOR ASSESSMENT**

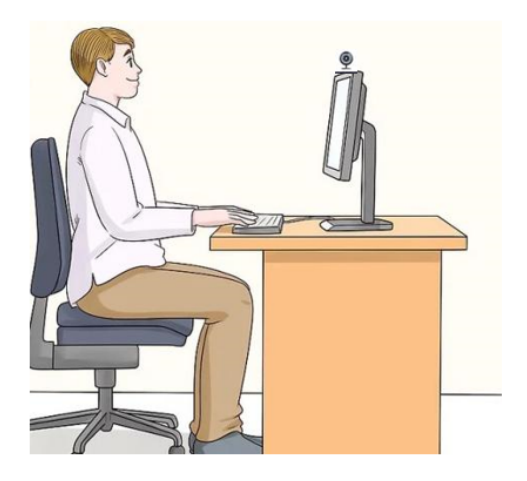

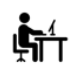

Place yourself in a separate room to avoid disturbance

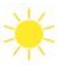

Try to avoid bright lights in the background, e.g., Windows

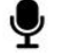

Adjust your microphone

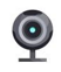

Adjust the camera at the eye-level

# ×

Close all other windows, browsers & social media apps

### **LOGIN TO ASSESSMENT**

- Ensure to check your system with the following link: <u>https://assess.cocubes.com/check-system</u>
- Please ensure you get a good to go for the system check This will ensure you to have a seamless experience during the exam

| perating System : | 1 | Windows 10                                               | Google Chrome             |
|-------------------|---|----------------------------------------------------------|---------------------------|
| Browser Version : | 1 | Chrome 87.0                                              | Firefox<br>Microsoft Edge |
| lavaScript :      | 1 | Enabled                                                  | Microsoft Edge            |
| Screen Size:      | 1 | 1536px by 864px                                          | Webcam                    |
| Timer :           | 1 | ОК                                                       | 200000000000              |
| Http GET :        | 1 | ОК                                                       |                           |
| Http POST :       | 1 | ОК                                                       |                           |
| Webcam :          | 1 | OK, Please check if you can see your face in right panel | $\mathbf{C} = \mathbf{D}$ |
| Audio :           | 1 | OK                                                       | - All                     |
| File Upload :     | 1 | ОК                                                       | TT SI                     |
| Fullscreen :      | 1 | ОК                                                       |                           |

- Candidate has to login using the link: <u>https://cocubes.in/paexam2023</u>
- Note down your details from your admit card before the start of assessment and login using the details mentioned.

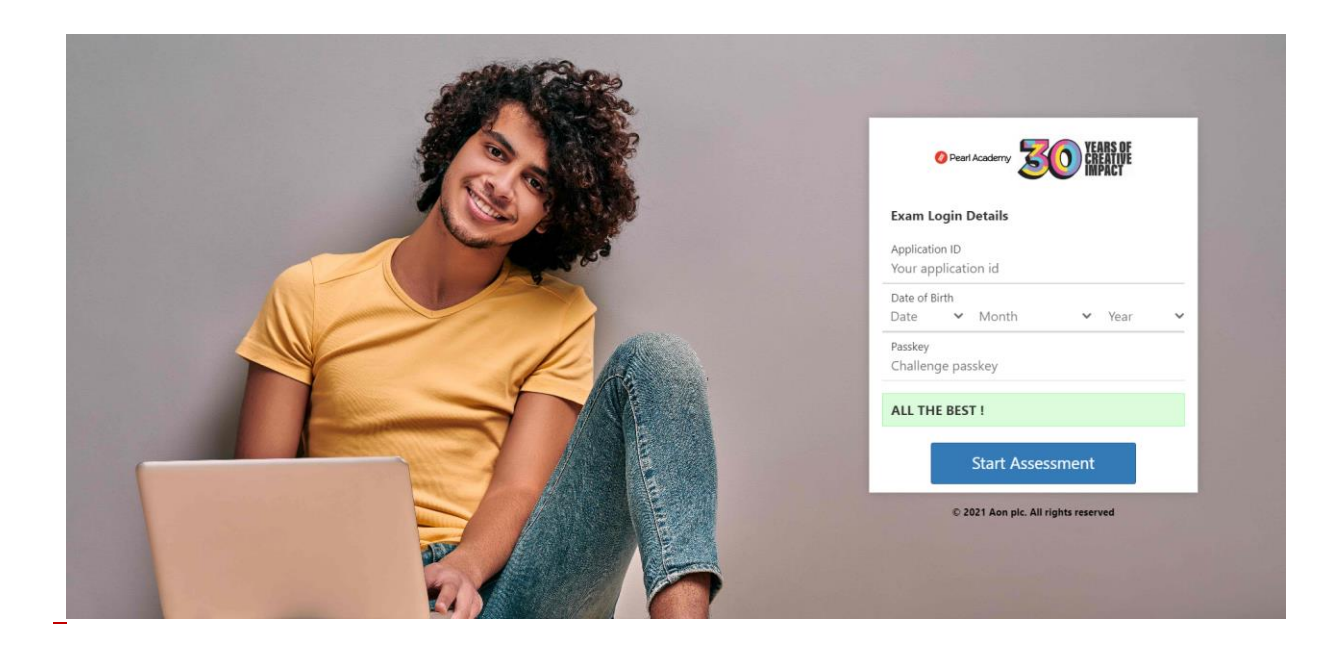

Click on Agree to allow Webcam and Audio Access

| Instructions                           |                                                                                                    |   |          |
|----------------------------------------|----------------------------------------------------------------------------------------------------|---|----------|
| The     Plea                           | Webcam and Audio Proctored Assessment                                                                                                    | ^ |          |
| • Any                                  | c Privacy Notice                                                                                                    |   |          |
| <ul> <li>In c</li> <li>If y</li> </ul> | We will process the personal information about you, to conduct, administer and manage talent assessment, monitor your activities during the assessments to identify<br>possible suspicious activity and malpractices and conduct data analytics.                                                                                                    |   | once the |
| If y<br>you     Do                     | <ul> <li>The information we collect about you may include the following:</li> <li>a. Basic identification information, such as your title, first and last name, date of birth, gender, academic details, skills and work experience, contact details, address and proof of identification;</li> <li>b. Technical Information, such as public IP address, time and date of access, browser activities and location tracking, browser settings, device information and log-in identification data;</li> <li>c. Assessment information, such as your answers, test duration and assessment results;</li> </ul> |   | o resume |
|                                        | d. Physical attributes, such as your appearance (including capturing your images and voice through live & recorded video feed), physical health condition and<br>ethnicity.                                                                                                    |   |          |
| Syster                                 | We will also share your personal information with our talent assessment solution service provider and their third party service providers including assessors, proctors.                                                                                                    | * |          |

• Go through the Instructions properly before starting the assessment

| nstructions                                                                                                    |                                                                                                    |
|----------------------------------------------------------------------------------------------------|----------------------------------------------------------------------------------------------------|
| The test has total     Please switch off y     Any candidate fou     In case you are g     If you lose Intern     Internet comes be     If your system sh     your test     Do not close the t | I 4 questions for which the total time allowed is 60 minutes<br>your mobile and place on your desk<br>und copying would be asked to leave<br>jetting any pop-up/virus on your system please inform the invigilator immediately<br>net connectivity at any point in test, do not panic. Continue attempting the assessment. You will not lose time and your answers will be automatically submitted once the<br>ack<br>uuts down abruptly, don't panic. Your results would have been saved automatically. Don't login again, first contact the invigilator. Necessary steps shall be taken to resume<br>test window unless you complete and submit the test                                                                                                    |
|                                                                                                    |                                                                                                    |
| Start Now                                                                                                    |                                                                                                    |
| Start Now System Check You are goo                                                                                                    | ad to go.                                                                                                    |
| Start Now  System Check  System Check  Operating System :                                                                                                    | od to go.<br>: ✓ Windows 10                                                                                                    |
| Start Now<br>System Check<br>You are goo<br>Operating System :<br>Browser Version :                                                                                                    | d to go.<br>: ✓ Windows 10<br>✓ Chrome 91.0                                                                                                    |
| Start Now<br>System Check<br>You are goo<br>Operating System :<br>Browser Version :<br>JavaScript :                                                                                            | Ad to go.<br>: Vindows 10<br>Vindows 10<br>Chrome 91.0<br>Enabled                                                                                                    |
| Start Now<br>System Check<br>You are goo<br>Operating System :<br>Browser Version :<br>JavaScript :<br>Screen Size :                                                                           | Ad to go.<br>s Vindows 10<br>Chrome 91.0<br>Enabled<br>1280px by 720px                                                                                                    |
| Start Now<br>System Check<br>You are goo<br>Operating System :<br>Browser Version :<br>JavaScript :<br>Screen Size :<br>Timer :                                                                | Add to go.         sold to go.         control of the optimization of the optimization of the optization of the optization of the optimization of the optization of |
| Start Now<br>System Check<br>System Check<br>System :<br>Browser Version :<br>JavaScript :<br>Screen Size :<br>Timer :<br>Http GET :                                                           | Add to go.         add to go.         add to go.         chrome 91.0         babled         add to go.         add to go.         babled         babled         babled         babled         babled         concentration         concentration         concentrat                                                                                                    |

• Ensure your face is clearly visible. The assessment will not start if your face is not detected

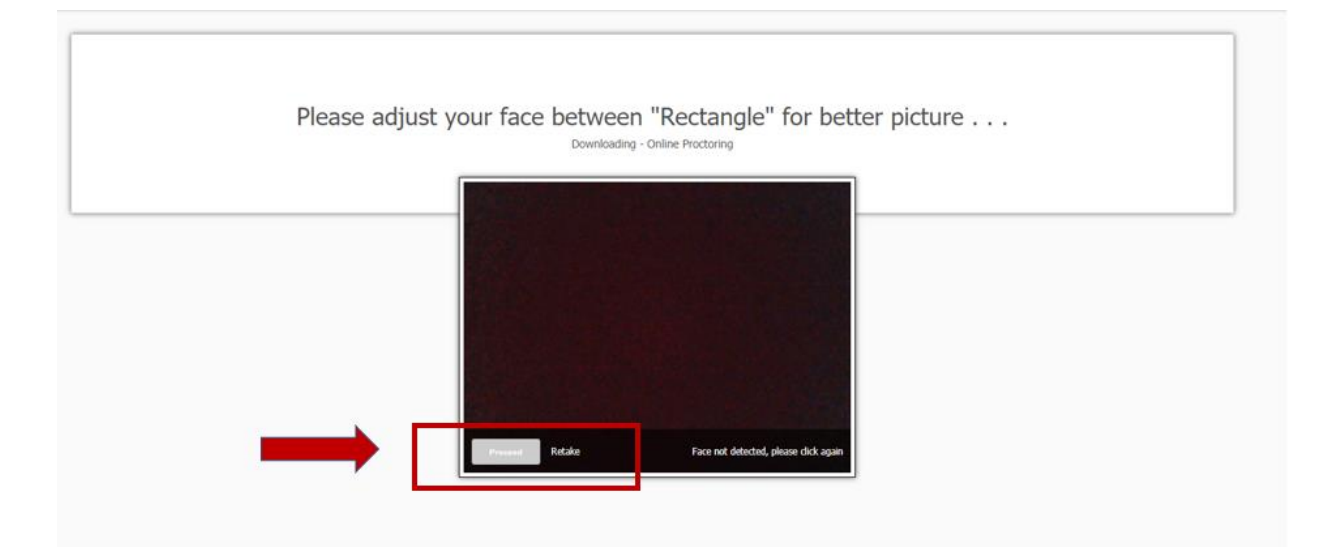

• Fullscreen mode is mandatory. If candidates try to switch the window. Candidate will be automatically logged out in 15 seconds.

| Instructions  Review  Please use the panel to navigate between the questions      ① 02 03 04      Not: Seen (3)      Not: Attempted (1)      Answered (0)      Review (0) | 01 Section 1<br>Q 01. Is this single view question type paper?<br>Ops: A.<br>B:<br>You will be logged out in 13 seconds<br>To continue assessment, Fullscreen mode is mandatory<br>Enable Fullscreen | 2 Sectors, 4 Questions, Total marks 20.00 |
|----------------------------------------------------------------------------------------------------|----------------------------------------------------------------------------------------------------|-------------------------------------------|
|                                                                                                    | Noxt Mark for Review                                                                                                    | Question 1 out of 4                       |

## **COMMON ERRORS WHILE LOGGING IN**

- **ERROR** : Your assessment is not scheduled
- **SOLUTION:** Candidate is typing wrong Application ID. Make sure you type correct Application ID.
- **ERROR** : Your slot has been scheduled for some other time
- **SOLUTION :** Candidate is trying to log in before the scheduled time. You can login only at your scheduled time.
- **ERROR :** Verify the provided information
- **SOLUTION:** Candidate is typing a wrong DOB. Make sure to login using correct details.
- **ERROR :** You are not allowed to login beyond permitted time
- **SOLUTION:** Assessment window is only open for a specific duration of time for logging into the test. Beyond that, candidate is not allowed to login.

## **FREQUENTLY ASKED QUESTIONS**

### Q: How to clear cache from the system?

Ans. Follow the below steps:

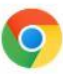

- Open Google Chrome
- Click on **3 dots icon** at the top
- right corner and then on "**More Tools**"

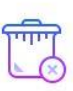

Click on Clear Browsing Data then Clear Data after checking radio button of Browsing History

### Q: How to check version of browser?

Ans. Follow the below steps:

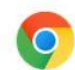

Open Google Chrome

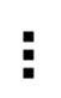

Click on 3 dots icon at the top right corner  $\rightarrow$  Help  $\rightarrow$  About Google Chrome

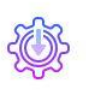

Check the version number and click on **Update if there is any Update option** 

## Q: How to give microphone and webcam access on Google Chrome?

Ans. Follow the below steps:

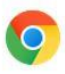

#### Open Google Chrome

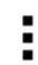

Click on **3 dots icon** at the top right corner and then on "Settings"

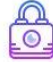

Go to Privacy & Security then Site Setting

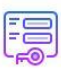

Allow access to Webcam & Microphone

### Q: Question paper not visible at the start of assessment.

Ans. Follow the below steps:

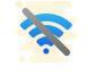

Reason – No internet at the start of assessment

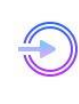

Restart your router/hot-spot to establish the internet connection If the issue persists, shut down your System and start again

Unable to load paper, check Internet connection and login again . .

#### Q: Error on consent page.

Ans. Follow the below steps:

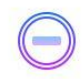

Reason – Clicking "**Do not accept**" on GDPR guidelines check box

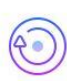

Restart the system, login again and click on **Agree** to give consent for **Webcam and audio proctored test** 

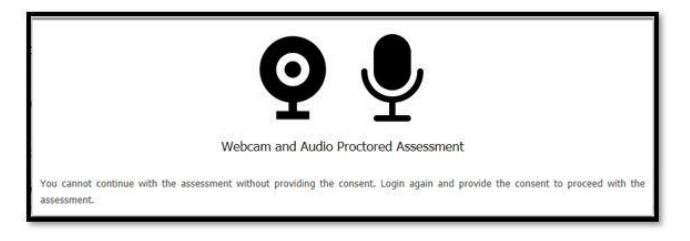

### Q: Unable to setup audio proctoring (Audio is on mute).

Ans. Follow the below steps:

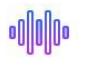

Reason – System is unable to detect Audio device

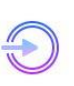

Please check if your Microphone is working using the link : https://assess.cocubes.com/check-system

Unable to setup audio proctoring . . .

Seems like you are muted, please check your system sound settings

#### Q: Unable to detect face.

Ans. Follow the below steps:

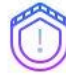

Reason – Candidate face is not visible on the **Webcam** 

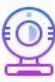

Do not hide your face or move away from the camera at any point of time during the examination. If you are using pen/paper/calculator during the exam, keep looking at the screen to avoid this prompt

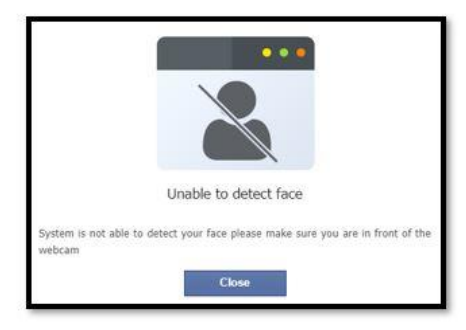

#### Q: Attach webcam and microphone to support video proctoring.

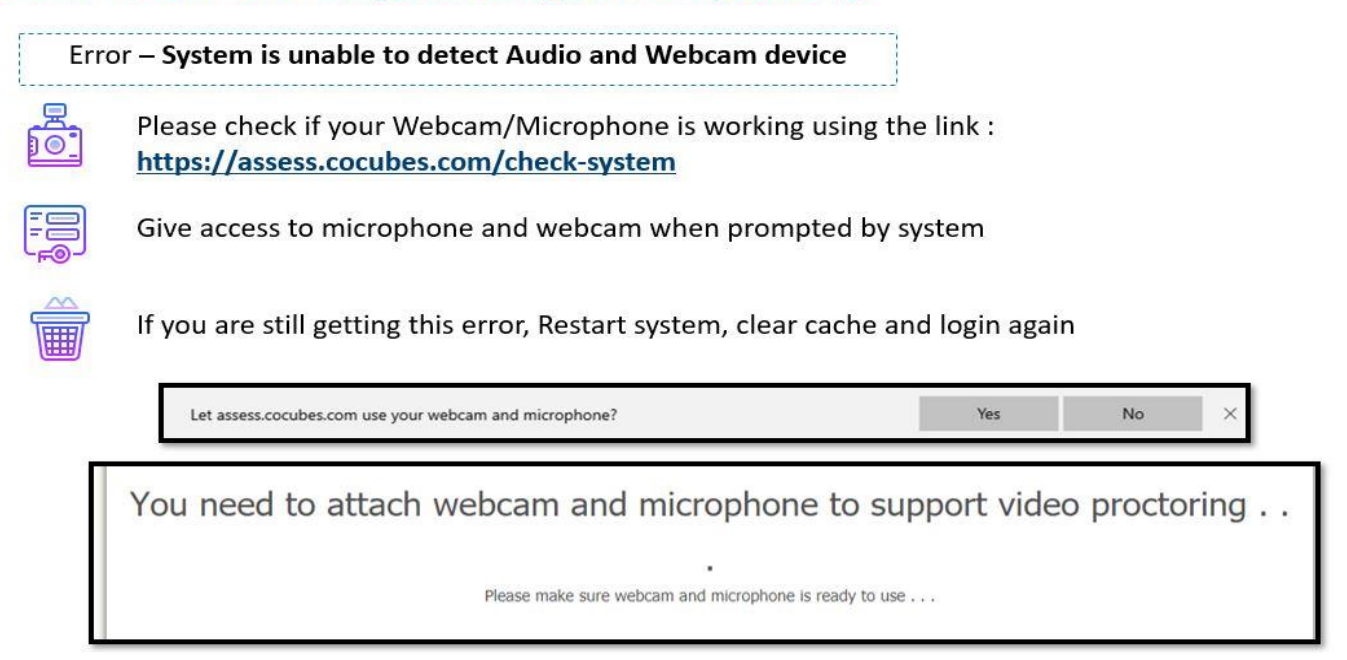

#### Q: Connecting with server.

Ans. Follow the below steps:

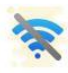

Reason - No internet during submission

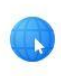

Do not refresh or close browser Answers will get submitted automatically as internet is restored

|--|

Looks like there is an issue with your Internet connectivity . . Don't Panic, we are trying to submit your answers, meanwhile do the following:

- 1. Check your network connection to ensure its working
- 2. Note down your Reference ID and Answers shown below on a piece of paper.
- Submit it to the invigilator
- If this is a take from home test, please mail them to support@cocubes.com including y you are giving the test

#### Q: Submission Failure.

1 Sector

Ans. Follow the below steps:

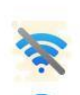

R

Reason – No internet during submission Please call your Technical Support number to help you submit the answers Download the file by using "Click Here"

|                                                                                               | LIIIK                                                                                                    |                                                          |
|-----------------------------------------------------------------------------------------------|----------------------------------------------------------------------------------------------------|----------------------------------------------------------|
| Reference Id:                                                                                 | 845166                                                                                                    |                                                          |
| Questions:                                                                                    | 30                                                                                                    |                                                          |
| Attempted:                                                                                    | 30                                                                                                    |                                                          |
| Following answers<br>1. Please menti<br>2. For the ques<br>a. Specit<br>b. Menti<br>c. Attach | are not submitted, click here to devine ad the excel file and share with us or<br>ion your Name, ReferenceId, Organization Name and Passkey in the metions with file uplead option, you need to<br>fy the question number on the mail body<br>on the question number in file name<br>h the files with the mail | n<br>ail body for the team to correctly upload the file. |
|                                                                                               | at try to modify the excel sheet else it will not be uploaded on the platform an                                                                                                    | d will have an impact on your scores.                    |

### **GENERAL GUIDELINES**

- Please sit in a quiet room with no background noise or people around. 1
- Ensure proper lighting in the room Source of light must not be behind you. ~
- Please ensure the wall behind you has a plain background with no objects hanging on it. 1
- Start Assessment on time, you will not be allowed to appear after the scheduled time ~
- ~ For the entire duration of the assessment, please remain seated in front of your webcam
- ✓ If you face any technical issue during the assessment, please refer to the FAQ Document. If not resolved, then contact helpline number
- ✓ Student should not indulge in any malpractice while writing the exam. Any misconduct observed by the proctor will be recorded and filed against you, which may lead to suitable disciplinary action.